# بسم الله الرحمن الرحيم

# جامعة النيلين

# كلية علوم الحاسوب وتقانة المعلومات

# خطوات ربط برنامج Weka بالMYSQL

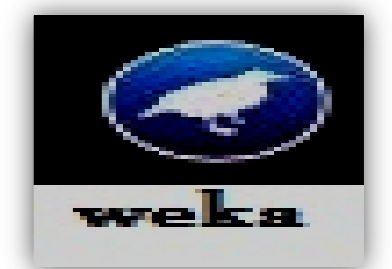

#### إعداد:

عبدا لباقي عبد الله عبد الواحد – خامسة نظم

Email :abdelbagi16@gmail.com

Tel:+249921656662

Web site :abdelbagi16.com

- منتحياة السخير المحنفير للبر مجة

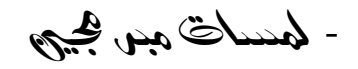

#### <mark>الخطوات التالية :</mark>

1- تثيب برنامج mysql-connector-java-gpl-5.1.34 2- تذهب الى C:\program file ثم الى ملف mysql 3- انسخ ملف الجاف اده mysql-connector-java-5.1.34-bin 4- ثم اذهب الى ملف الجافا في c:\java عمل لصق في كل من المكتبات في المسارات التالية : C:\Program Files\Java\jre1.8.0\_20\lib\ext

| File Frit View Tools Help                                                                                                    |                                     |          |
|----------------------------------------------------------------------------------------------------|-------------------------------------|----------|
| Organize  Include in library  S                                                                                                    | Share with   Burn New folder        | 88 • 🖬 🛛 |
| 🖈 Favorites                                                                                                    | access-bridge.jar                   |          |
| Desktop                                                                                                    |                                     |          |
| Bownloads                                                                                                    | Paramia                             |          |
| 💥 Recent Places                                                                                                    | E jettesjer                         |          |
| 🕞 Libraries                                                                                                    | 📄 localedata.jar                    |          |
| Documents                                                                                                    | meta-index                          |          |
| Music                                                                                                    | mysql-connector-java-5.1.34-bin.jar |          |
| Pictures                                                                                                    | ashomjar 🗐                          |          |
| Videos                                                                                                    | 🗟 sunecjar                          |          |
| -                                                                                                    | 📄 sunjce_provider.jar               |          |
| Computer                                                                                                    | 📓 sunmscapijar                      |          |
| Local Disk (C:)                                                                                                    | E sunpkcs11.jar                     |          |
| ACROREAD                                                                                                    | 📄 zipfs.jar                         |          |
| Adobe Photoshop CS6 Extended                                                                                                    |                                     |          |
| 805                                                                                                    |                                     |          |
| BDE32                                                                                                    |                                     |          |
| bea                                                                                                    |                                     |          |
| Developer                                                                                                    |                                     |          |
| Oracle                                                                                                    |                                     |          |
| PerfLogs                                                                                                    |                                     |          |
| Program Files                                                                                                    |                                     |          |
| Python34                                                                                                    |                                     |          |
| 🗼 TCWIN45                                                                                                    |                                     |          |
| TEMP                                                                                                    |                                     |          |
| 🌡 Users                                                                                                    |                                     |          |
| 🎍 webcam 7 v1                                                                                                    |                                     |          |
| 🕌 Windows                                                                                                    | •                                   |          |
| 14 items                                                                                                    |                                     |          |
| and the second second s |                                     |          |

#### C:\Program Files\Java\jre6\lib\ext ✓

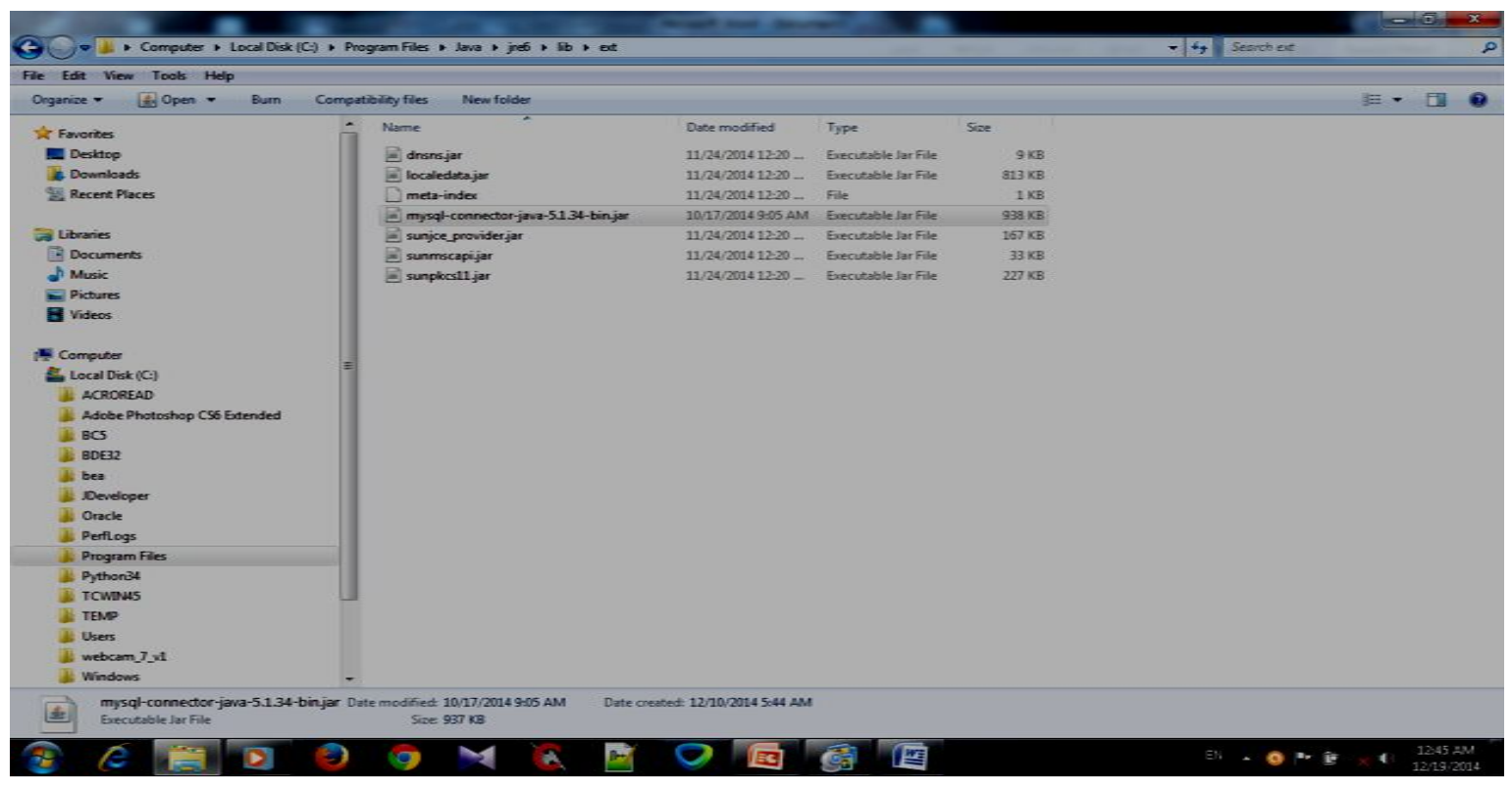

#### 5- افتح برنامج الWeka

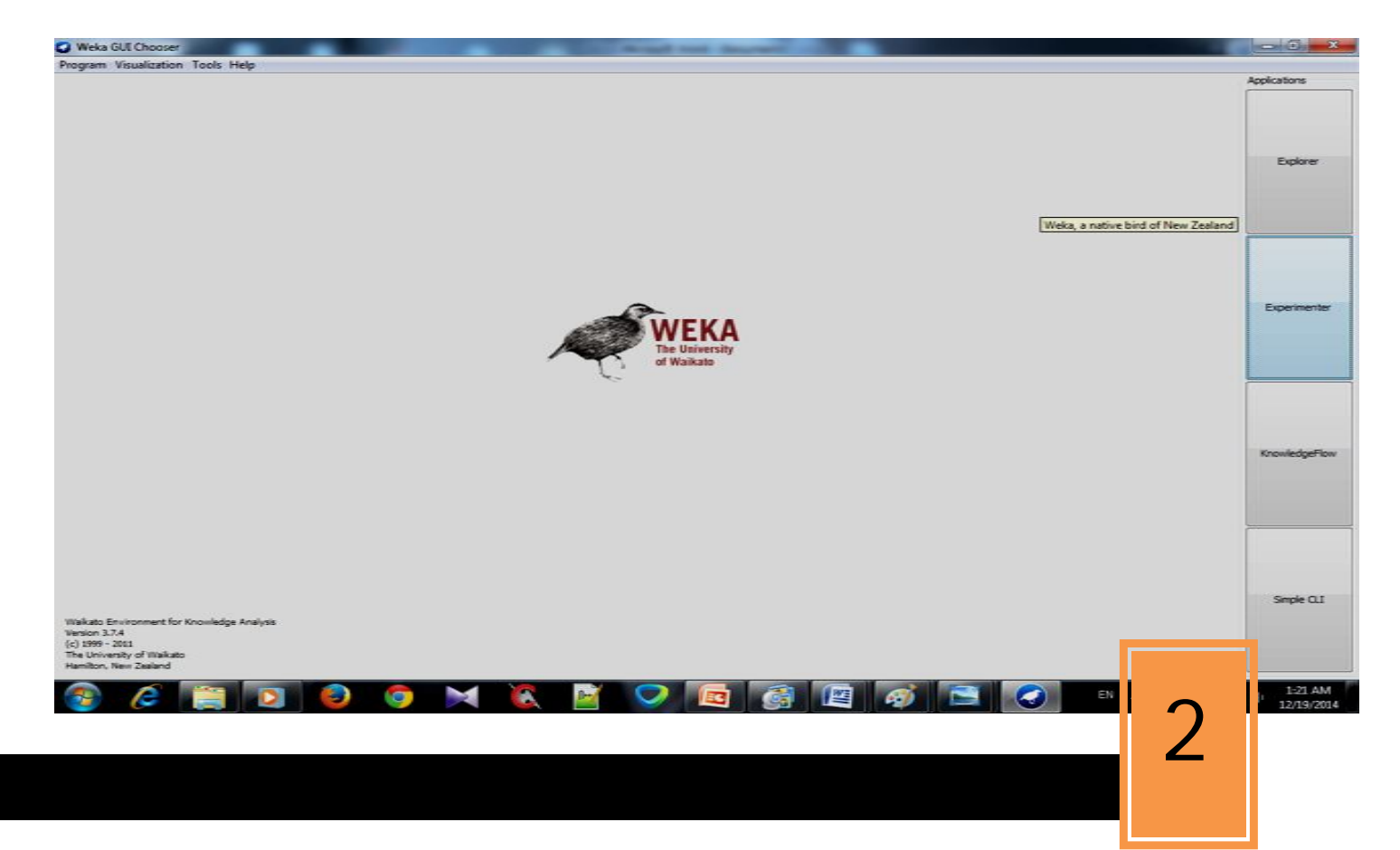

|                                                                                                    | 6- اضفط علی زر Explor    |
|----------------------------------------------------------------------------------------------------|--------------------------|
|                                                                                                    | ثم زر open DB            |
| Vecka byplorer      Preprocess Decord Custor Accounts Select attributes resulting      Quen Nie Open UR Open Dil Generate Undo Edit Sove      Filter      Connect None      Accolv      Connection      User      Connect. History      Query      Execute | Applications<br>Explorer |
| Dear       History       max. rows       30 @       All       Result       Close       Close all       Result       Optimal width                                                                                                    | Experimenter             |
| Status<br>Welcome to the Wei<br>Info<br>Union 37.4<br>(c) 1599 - 2011<br>The University of Warks<br>Hambor, New Zealend                                                                                                    | Sinple C.I               |

### 7-في مسار ال: lurlكتب ال

url: jdbc:mysql://127.0.0.1:3306/weka

user name:root password:root **بعد ذلك تعمل اتصال** - ملحوظة:weak اسم data base مثلاً - للإستعلام عن الجداول:slelect \*from table\_name ثم تضغط على زر الExecute

#### <mark>- مثال :</mark>

اذا كانت هناك data base تحتوي جدول واحد فيها مجموعة من الحيونات ، لنفرض أننا نريد بناء نموذج تصنيف لتصنيف الحيوانات الى ثديات MAMAL، طيورBirds ، زواحف Reptile، اسماك Fish

**اولا:** نفتح برنا مج ال WEKA

**ثانياً**: نقوم بالاتصال وتعمل اتصال بال الويك عن طريق

url: jdbc:mysql://127.0.0.1:3306/weaka

بعد ذلك نكتب user :root password :root

ثم نعمل اتصال

ثالثا**اً** : نعمل استعلام عن الجدول ، عن طريق الاتي

select \*from animal

| Contract Contract Contract                                                                         | And a second second sec | Applications |
|----------------------------------------------------------------------------------------------------|----------------------------------------------------------------------------------------------------|--------------|
| Open file Open LRi<br>er<br>Choose None<br>Relation<br>Relation: None<br>Istances: None<br>Indutes | Connecton URL jdbc:mysql://127.0.0.1:3306/weaka User Connect History                                                                                                    | Eplore       |
| Al None                                                                                            | Query                                                                                                    |              |
|                                                                                                    | select *from ainmal Execute<br>Clear<br>History<br>max.rows 100 (*)                                                                                                    | Experiments  |
|                                                                                                    | Result                                                                                                    |              |
|                                                                                                    | Row no animal_name har Feather eggs mik aquatic predator fins type_animal Close                                                                                                    |              |
|                                                                                                    | 1/1     add Unit AK     200     fable     100     100     100     100     100     100     100     100     100     100     100     100     100     100     100     100     100     100     100     100     100     100     100     100     100     100     100     100     100     100     100     100     100     100     100     100     100     100     100     100     100     100     100     100     100     100     100     100     100     100     100     100     100     100     100     100     100     100     100     100     100     100     100     100     100     100     100     100     100     100     100     100     100     100     100     100     100     100     100     100     100     100     100     100     100     100     100     100     100     100     100     100     100     100     100     100     100     100     100     100     100     100     100     100     100     100     100     100     100     100     100     100     100     100     100                                                                                                    | KrowledgeFi  |
| 15                                                                                                 |                                                                                                    |              |
| ome to the Weka Explorer                                                                           |                                                                                                    |              |
| to Environment for Knowledge An<br>n 3.7.4<br>9 - 2011                                             | Query z     Query 2       Info     disconnect from: jdbc:mysql;//127.0.0.1:3306/weaka       Connecting to: jdbc:mysql;//127.0.0.1:3306/weaka = true     Clear       Query: select "from annual     Copy       6 trous selected.     Copy                                                                                                    | Smple Q.I    |
| Iniversity of Walkato<br>ton, New Zealand                                                          | Generate sparse data Current query: select *from annual OK Cancel                                                                                                    |              |

## رابعا: نعمل تهيئة للبيانات (تجهيز البيانات ) : و ذلك من خلال تحديد البيانات وعمل ليها Remove

## كما في الشـكل التالي :

| Open tie                                                                                                   | Open URL | Open DB | Gene                                | rate                        | 01                                     | do 🖉        | Edit S                           | ave     |
|----------------------------------------------------------------------------------------------------|----------|---------|-------------------------------------|-----------------------------|----------------------------------------|-------------|----------------------------------|---------|
| 5                                                                                                    |          |         |                                     |                             |                                        |             |                                  |         |
| oose None                                                                                                  |          |         |                                     |                             |                                        |             |                                  |         |
| nt.relation<br>lation: QueryResult<br>ances: 6                                                             |          |         | Attributes: 10<br>Sum of weights: 6 | Selected<br>Name<br>Missing | attribute<br>: type_animal<br>: 0 (0%) | Distinct: 2 | Type: Nominal<br>Unique: 1 (17%) |         |
| utes                                                                                                    |          |         |                                     | No.                         | Label                                  | Count       | Weight                           |         |
| Al                                                                                                    | None     | Invert  | Pattern                             |                             | 1 mammal                               | 5           | 5.0                              |         |
| 1 V no<br>2 anima_name<br>3 hair<br>4 Feather<br>5 eggs<br>6 mik<br>7 aquato<br>8 predator<br>9 fins<br>10 |          |         |                                     |                             |                                        |             |                                  |         |
|                                                                                                    |          |         |                                     | Class: typ                  | re_animal (Nom)                        |             |                                  | • Visua |
|                                                                                                    |          |         |                                     | 5                           |                                        |             |                                  |         |

### **خامساً:**في المثال اعلاه تم التصينف بالclassify بعد ذلك تختار الخوارزمية j48

ثم ضغط star

| Weka Explorer                              |                          |            |             | -         | -      |           | - in the | and the second | And in case | Normal Street, or other |    | - 0 X  |
|--------------------------------------------|--------------------------|------------|-------------|-----------|--------|-----------|----------|----------------|-------------|-------------------------|----|--------|
| Preprocess Classify Cluster Associate Sele | ect attributes Visual    | size .     |             |           |        |           |          |                |             |                         |    |        |
| Classifier                                 |                          |            |             |           |        |           |          |                |             |                         |    |        |
| Choose 348 -C 0.25 -M 2                    |                          |            |             |           |        |           |          |                |             |                         |    |        |
| Test potions 0                             | lassifier output         |            |             |           |        |           |          |                |             |                         |    |        |
| 🕑 Use training set                         | windy = FAI              | LSE: yes   | (3.0)       |           |        |           |          |                |             |                         |    | •      |
| O Supplied test set Set                    | Number of Leave          | es :       | 5           |           |        |           |          |                |             |                         |    |        |
| Cross-validation Folds 10                  |                          |            |             |           |        |           |          |                |             |                         |    |        |
| Percentage split % 66                      | Sine of the tree : 8     |            |             |           |        |           |          |                |             |                         |    |        |
| More options                               |                          | build and  |             |           |        |           |          |                |             |                         |    |        |
|                                            | TTHE CANEL OF I          | 00110 800  | ci. u acuu  |           |        |           |          |                |             |                         |    |        |
| (Nom) play -                               | Stratified               | cross-val  | lidation == |           |        |           |          |                |             |                         |    |        |
| Start Stop                                 | Summary                  | = :        |             |           |        |           |          |                |             |                         |    |        |
| Result list (right-click for options)      | Correctly Class          | sified In: | stances     | 9         |        | 64.2857   | 5        |                |             |                         |    |        |
| 02:32:31 - trees.348 ]                     | Incorrectly Cla          | assified 1 | Instances   | 5         |        | 35.7143   | 1        |                |             |                         |    |        |
| 12:36:32 - trees.348                       | Kappa statistic          | c          |             | 0.18      | 6      |           |          |                |             |                         |    |        |
| 2                                          | Mean absolute e          | error      |             | 0.28      | 57     |           |          |                |             |                         |    |        |
| 5                                          | Root mean squar          | red error  |             | 0.48      | 18     |           |          |                |             |                         |    |        |
| 3                                          | Relative absolu          | ute error  |             | 60        | 1      |           |          |                |             |                         |    |        |
| 3                                          | Root relative :          | squared en | 1202        | 97.65     | 86 %   |           |          |                |             |                         |    |        |
| 0                                          | Coverage of cas          | ses (0.95  | level}      | 92.85     | 71 %   |           |          |                |             |                         |    |        |
| 2                                          | Mean rel. regio          | on size (  | 0.95 level) | 64.28     | 57 %   |           |          |                |             |                         |    |        |
| 1                                          | Total Number of          | f Instanc  | 25          | 14        |        |           |          |                |             |                         |    |        |
|                                            | === Detailed A           | ccuracy B  | y Class     |           |        |           |          |                |             |                         |    |        |
|                                            |                          | TP Rate    | FP Rate     | Frecision | Recall | F-Measure | ROC Area | Class          |             |                         |    | E      |
|                                            |                          | 0.778      | 0.6         | 0.7       | 0.778  | 0.737     | 0.789    | yes            |             |                         |    |        |
|                                            |                          | 0.4        | 0.222       | 0.5       | 0.4    | 0.444     | 0.789    | no             |             |                         |    |        |
|                                            | Weighted Avg.            | 0.643      | 0.465       | 0.629     | 0.643  | 0.632     | 0.789    |                |             |                         |    |        |
|                                            | === Confusion Matrix === |            |             |           |        |           |          |                |             |                         |    |        |
|                                            | a b < cla:               | saified as |             |           |        |           |          |                |             |                         |    |        |
|                                            | 7 2   a = yes            |            |             |           |        |           |          |                |             |                         |    |        |
| 1                                          | 3 2   b = no             |            |             |           |        |           |          |                |             |                         |    |        |
|                                            |                          |            |             |           |        |           |          |                |             |                         |    |        |
|                                            |                          |            |             |           |        |           |          |                |             |                         |    | -      |
| Status                                     |                          |            |             |           |        |           |          |                |             |                         |    | _      |
| ox                                         |                          |            |             |           |        |           |          |                |             |                         | Lo | 2 🔊 ×0 |

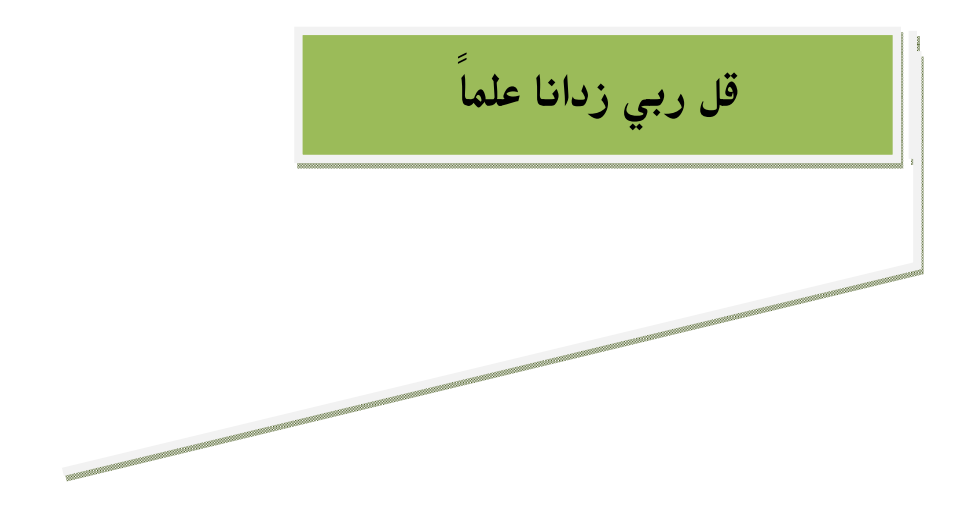

7